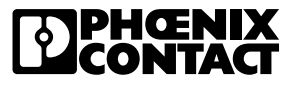

1. Click File

| 🔊 🛓   ६ २   ३    |                      |                                         |                   |   |
|------------------|----------------------|-----------------------------------------|-------------------|---|
| File Home I      | nsert Inter          | faces View Wire Marking                 |                   |   |
| Pacte Cut        | Print                | → → → Stretching:   B / U ⊕ A   H × → A | 10.00 ‡<br>0.00 ‡ |   |
| Clipboard        | Printing             | Font                                    |                   | _ |
| Pcm project 12 × |                      |                                         |                   | _ |
| Project tree     | b <sub>a.</sub> -= 📷 |                                         |                   |   |

2. Click Templates, then click Import template.

| G       |                            | Tamalatas                                                                             | PROJECT complete - markir   |  |  |  |  |  |
|---------|----------------------------|---------------------------------------------------------------------------------------|-----------------------------|--|--|--|--|--|
| D       | New                        | Manage templates                                                                      |                             |  |  |  |  |  |
| <b></b> | <u>O</u> pen               | 2                                                                                     |                             |  |  |  |  |  |
| E       | Templates                  | 🛱 Opentemplate 🐇 Save template 🐇 Save as template 🖓 Import template 🗭 Export template | Delete template             |  |  |  |  |  |
| Ð       | Data Exchange              | Available templates                                                                   |                             |  |  |  |  |  |
| *       | Save                       | Name<br>Blueamark EMSP-41 90X60 Template                                              | Material<br>EMSP-41 (90x60) |  |  |  |  |  |
| 200     | <b>a</b> 200               | Bluemark EMLP-AL 100X60 PxC                                                           |                             |  |  |  |  |  |
| Ψ.      | <b>≱</b> r Save <u>a</u> s | Bluemark EMLP-AL 85,6X54                                                              |                             |  |  |  |  |  |
| -       |                            | Bluemark UC-EMLP 60X30                                                                |                             |  |  |  |  |  |
| 0.2     | Printer Configurations     | Bluemark US-EML 104X140 MACHINE COMPANY NAME                                          |                             |  |  |  |  |  |
| RÓ      |                            | Bluemark US-EMLP-HA (60x30)                                                           |                             |  |  |  |  |  |
| -       |                            | TM CARD US-EMSP (90X60)                                                               | US-EMSP (90x60)             |  |  |  |  |  |
|         | Active Printers            | TM Card US-EMLP (TOUCOU) PXC                                                          | US-EMILP (100x60)           |  |  |  |  |  |
| -       |                            | TM Card US-EMIP 6030                                                                  | US-EMIP (104X133)           |  |  |  |  |  |
| S       | Material update            | The Card USE-IMSP 25 6554                                                             |                             |  |  |  |  |  |
|         |                            | TM Roll EML 100X90                                                                    | EML (100x90)R               |  |  |  |  |  |
| ¢       | Options                    | TM Roll EML 30x20 QR TEMPLATE                                                         | EML (30x20)R / RL           |  |  |  |  |  |
|         |                            | TM Roll EML-HA 76X51 control panel                                                    | EML-HA (76x51)R             |  |  |  |  |  |
| (?)     | Support                    | TM Roll EMLF 108XE sales#                                                             |                             |  |  |  |  |  |
| -       | 63.66603                   | TM Roll EMLP 60x30 panel back plane                                                   | EMLP (60X30)R               |  |  |  |  |  |
| Evit    |                            |                                                                                       |                             |  |  |  |  |  |

1

## How to import templates into PROJECT complete marking software

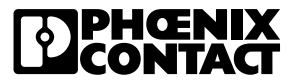

3. Select the desired .mtt template file, then click Open.

| a' Import templa | ate                        |                                  |          |        |                                | ×     |                      |
|------------------|----------------------------|----------------------------------|----------|--------|--------------------------------|-------|----------------------|
| ← → * ↑          | Karking > MARKING          | PRINTING > custom templates > Te | mplates  | ڻ بر   | , Search Templates             |       |                      |
| Organize 🕶       | New folder                 |                                  |          |        | III • 🔲                        | 0     | 4. Click OK.         |
| N ~ 1            | Name                       | Date modified                    | Туре     | Size   |                                | المحم |                      |
| k k              | Blueamark EMSP-AL 90X60 .n | 10/20/2021 9:03 AM               | MTT File | 932 KB |                                | Save  | as X                 |
| S                |                            |                                  |          |        |                                |       |                      |
| 2                |                            |                                  |          |        |                                | Sav   |                      |
| 1                |                            |                                  |          |        |                                | Bu    | eamark EMSP-AL 90X60 |
| P                |                            |                                  |          |        |                                |       | OK Cancel            |
| s                |                            |                                  |          |        |                                |       |                      |
| De               |                            |                                  |          |        |                                | -     |                      |
| 📥 C              |                            |                                  |          |        |                                |       |                      |
| T S              |                            |                                  |          |        |                                |       |                      |
|                  |                            |                                  |          |        |                                | _     |                      |
|                  | File name: Blueamark EMS   | P-AL 90X60 .mtt                  |          |        | Marking Tool & pplates (*.mtt) | ~     |                      |
|                  |                            |                                  |          |        | Open 👻 Cancel                  |       |                      |
| _                |                            |                                  |          |        |                                |       |                      |

5. To start a new project, click New, then click New again.

| C                |                        | New                  |                       |                     |                    |                                            |                |
|------------------|------------------------|----------------------|-----------------------|---------------------|--------------------|--------------------------------------------|----------------|
| D                | New                    | Create a new project |                       |                     |                    |                                            |                |
| <b></b>          | <u>O</u> pen           | create a new project |                       |                     |                    |                                            |                |
|                  | Templates              | 2 D New Rew tem      | plate                 |                     |                    |                                            |                |
| €.               | Data Exchange          |                      |                       |                     | 6. To ma           | ke the Insertion                           | Center appe    |
| *                | <u>S</u> ave           |                      |                       |                     | click Vie          | w, then click In                           | sertion Ce     |
| *                | Save <u>a</u> s        | s^   <b>≚</b>   ·    | ਜ /⇒  ∓               | 1                   |                    |                                            |                |
| 10               | Printer Configurations | File                 | Home Insert In        | terfaces View W     | ire Marking        | 2                                          |                |
|                  | Active Printers        | ∏ Snap to            | grid Display material | TOPMARK LASER grap  | nics properties    | + Insertion Center<br>+ Special characters | Crder materia  |
| 6                | Material update        | 10,036316            | Display               | TOPMARK NEO graphic | cs properties<br>W | 123 Label numbering orking Area            | 📰 Messages wir |
|                  | Options                | Pcm pro              | oject12 × 🕒 Pcm       | project13 ×         |                    |                                            |                |
| ¢                |                        |                      |                       |                     |                    | II. and                                    |                |
| <b>\$</b><br>(?) | Support                | Project tree         |                       |                     |                    | * ×                                        |                |

1

## How to import templates into PROJECT complete marking software

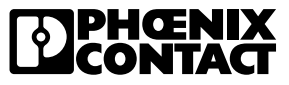

- 7. Templates will be visible under each printer (indicated by a YELLOW square) where that material can be selected to edit and print.
  - a. Select a printer.
  - b. Double-click the template.

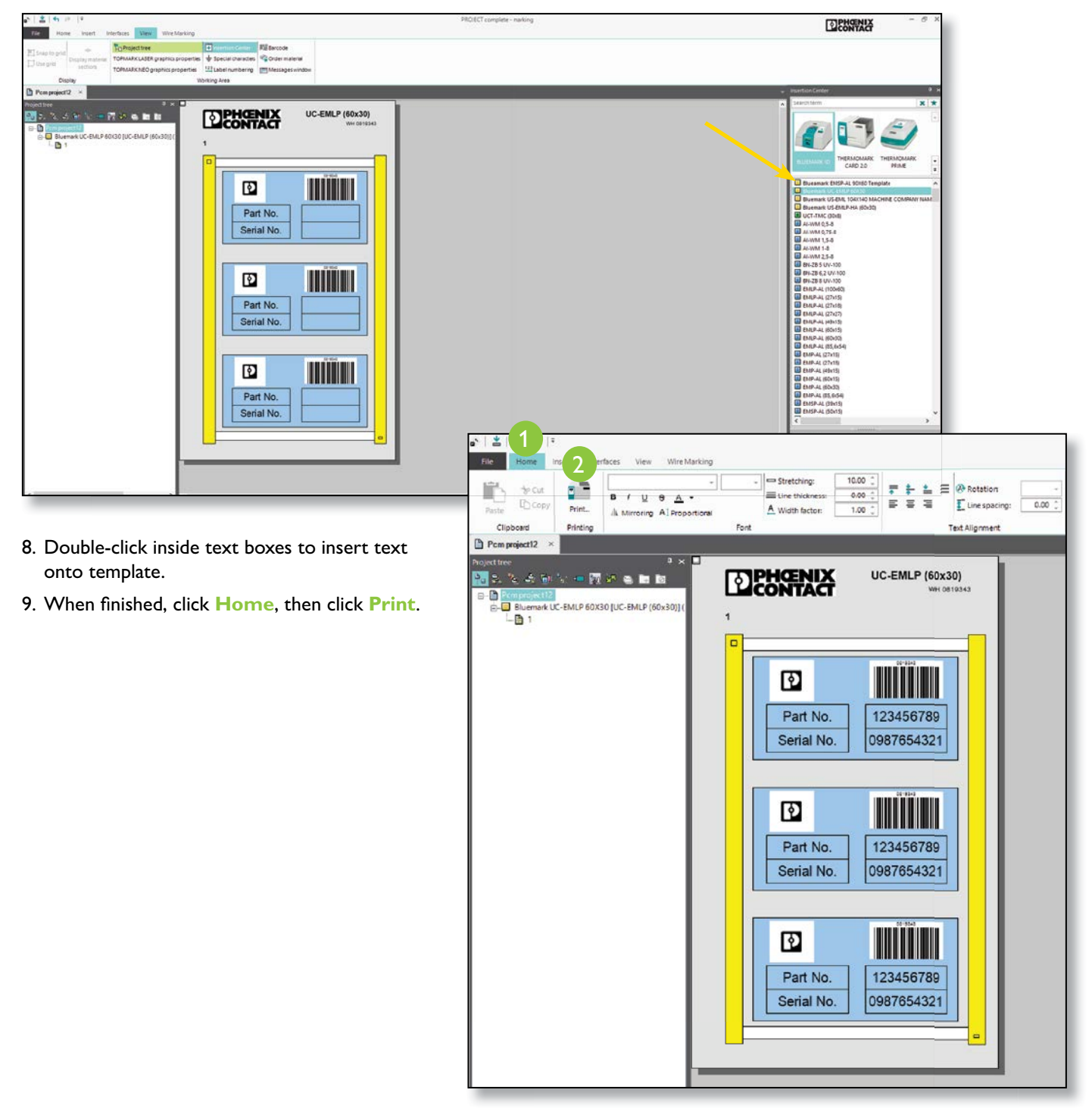

3